# Youtube

INNHALD:

Kort om Youtube

Publisere ein film

Sende direkte

Planlegge ei direktesending og sende direkte seinare

Bruke eksternt kamera

## Kort om Youtube

#### Kort om Youtube

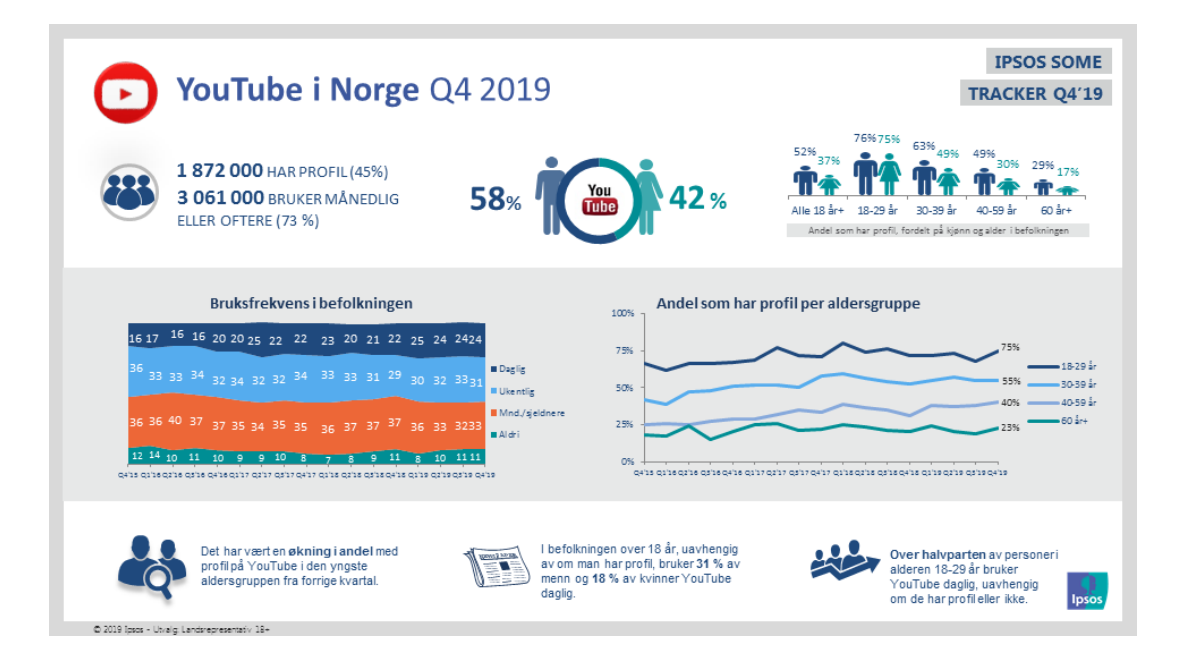

- Mange unge har profil på Youtube
- Effektivt å dele filmar som ikkje krever innlogging
- Enkelt å bygge inn filmar frå Youtube til nettside
- Mogeleg å sende direktesending frå PC, via innebygd kamera eller eksternt kamera

# Laste opp og publisere film

#### Laste opp film

- Gå til Youtube.com
- Vel LOGG PÅ oppe i høgre hjørne
- Logg inn med ein gmail-konto, eller vel OPPRETT KONTO for å lage konto.

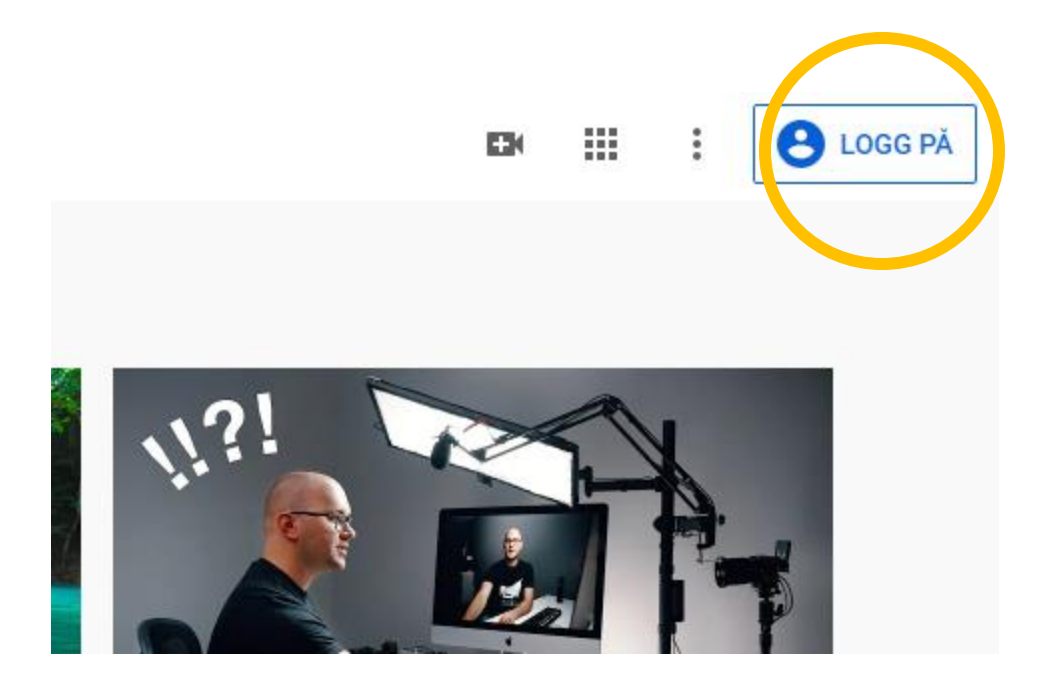

#### Last opp film

- Trykk på Kamerasymbolet med plussikon på (Opprett video/innlegeg).
- Vel Last opp en video

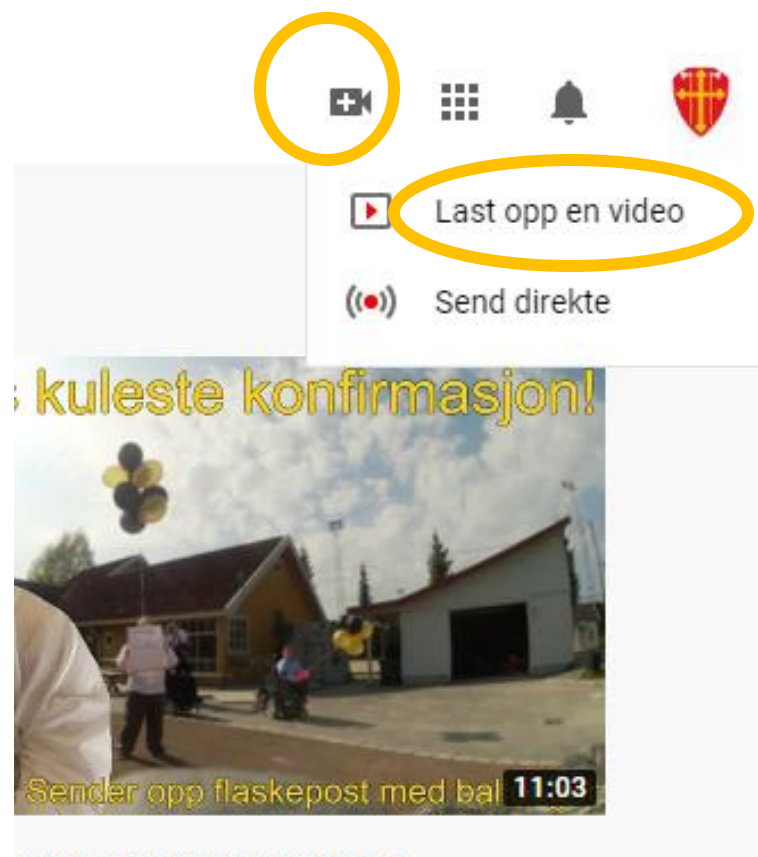

s kuleste konfirmasjon!!

g Simen ganger • for 3 år siden

**प्टा**र्थांत्रस्यास्त्री स्थिति

#### • Trykk på VELG EN FIL, og last opp filmen frå PC-en

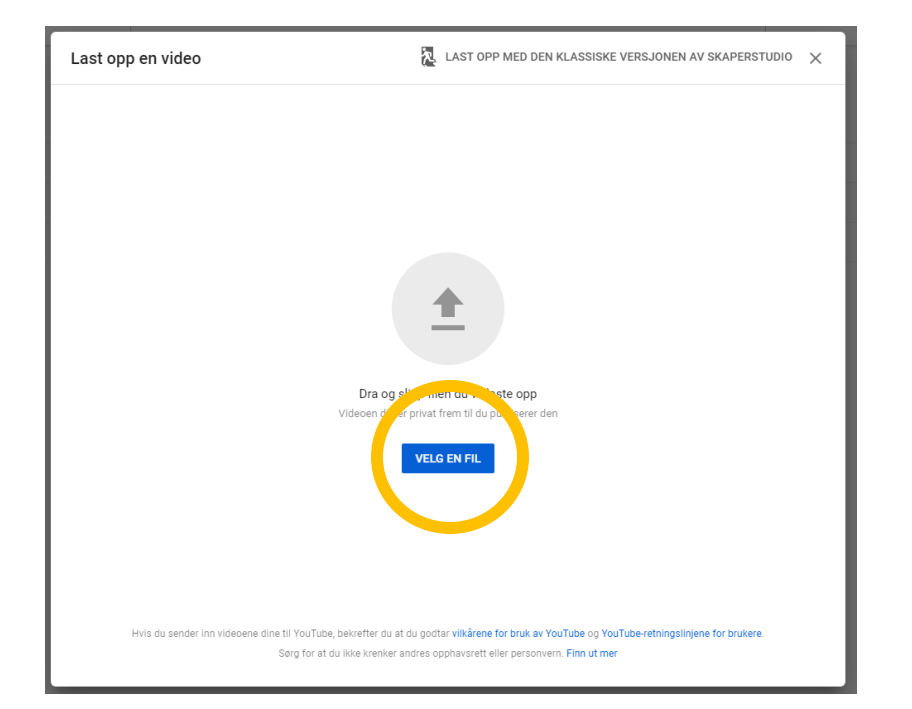

| ser 🔻 Ny mapp    | e                                              |                  |                  |            | == -        | ? |
|------------------|------------------------------------------------|------------------|------------------|------------|-------------|---|
| 3. Gud var him ^ | Navn                                           | Endringsdato     | Туре             | Størrelse  |             |   |
| 2778MalerTAH     | 🖷 Slik gjør vi det - portefølje- og prosjektst | 05.03.2020 09.32 | Microsoft Word-d | 545 kB     |             |   |
| barn_unge_sva    | 💼 spørsmal om kristendommen og buddhi          | 12.02.2020 08.38 | Microsoft Word-d | 35 kB      |             |   |
| Bilder           | 📹 symbolhandling12.docx                        | 12.02.2020 09.09 | Microsoft Word-d | 57 kB      |             |   |
| Bilder fra bo 01 | 💼 Tekst - Til utsendelse og intranett for på   | 18.03.2020 17.52 | Microsoft Word-d | 24 kB      |             |   |
| Egondofinarta    | 💼 tips til planlegging.docx                    | 09.03.2020 11.34 | Microsoft Word-d | 216 kB     |             |   |
| rependenmenter   | 📄 tips-til-planl-av-gudstjenesten.docx         | 23.01.2020 09.28 | Microsoft Word-d | 148 kB     |             |   |
| KOMM             | 📹 UKM 05-19 Misjon 2019-10-16-10_36_37         | 16.10.2019 12.36 | Microsoft Word-d | 459 kB     |             |   |
| Profilelement    | 2011 101 101 101 101 101 101 101 101 101       | 20.03.2020 17.26 | MP4-video        | 987 kB     |             |   |
| Konfirmant-u-    | 11689370038                                    | 26.03.2020 10.17 | MP4-video        | 5 957 kB   |             |   |
| .ogoer trosopp   | 🔊 Rom for deg slutt.mp4                        | 23.03.2020 17.42 | MP4-video        | 824 kB     |             |   |
| Lys våken film i | 🔊 video.mp4                                    | 30.03.2020 09.54 | MP4-video        | 295 293 kB |             |   |
| Musikk           | 🖂 18_02124-24 Svar vedrørende henvendels       | 11.12.2019 12.54 | Outlook-element  | 119 kB     |             |   |
| Nedlastinger     | 🖂 18_02675-538 Forhåndsstemme ved kirke        | 23.08.2019 10.54 | Outlook-element  | 54 kB      |             |   |
| OcoNeterente     | 🖂 Ekurs teams3.msg                             | 20.03.2020 08.54 | Outlook-element  | 36 kB      |             |   |
| OneNote-nota     | 🖂 Informasjonsmøte.msg                         | 25.03.2020 11.19 | Outlook-element  | 43 kB      |             |   |
| Skrivebord 🗸     | 🖂 beredskapsgruppe.oft                         | 09.03.2020 15.44 | Outlook-element  | 29 kB      |             |   |
| Filnav           | n: video.mp4                                   |                  |                  | ~ Alle     | filer (*.*) | ~ |

- Legg til detaljar for filmen:
  - Tittel: namn på filmen
  - Beskrivelse: kort om innhaldet
  - Miniatyrbilde: kjem automatisk
  - Spillelister: dersom du har ulike kanalar på din Youtube
  - Målgruppe: svar Nei, den er ikke laget for barn på spørsmål om filmen er videoen laga for born, (sjølv om born tålar å sjå filmen, er den ikkje laga FOR born)
- Trykk **NESTE**

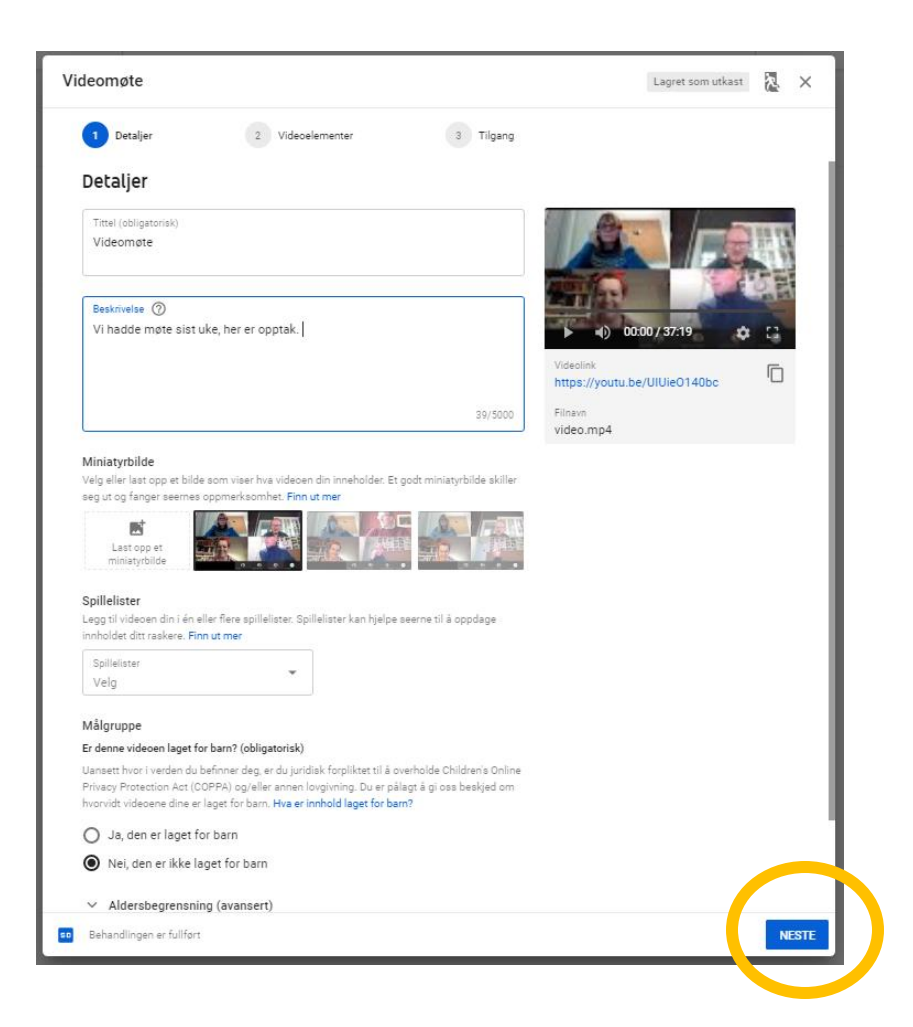

- Ikkje gjør noe på på side 2 Videoelementer, trykk NESTE
- Vel synlighet for videoen:
  - Offentlig: Den ligger open og søkbar på Youtube
  - Ikke oppført: Alle som får tilsendt link kan sjå filmen, ikkje søkbar.
  - **Privat**: Berre du og dei du gjev tilgang til (via e-post-adresse) kan sjå filmen
- Du kan velje å planlegge når filmen skal bli offentleg
- Trykk **PUBLISER**

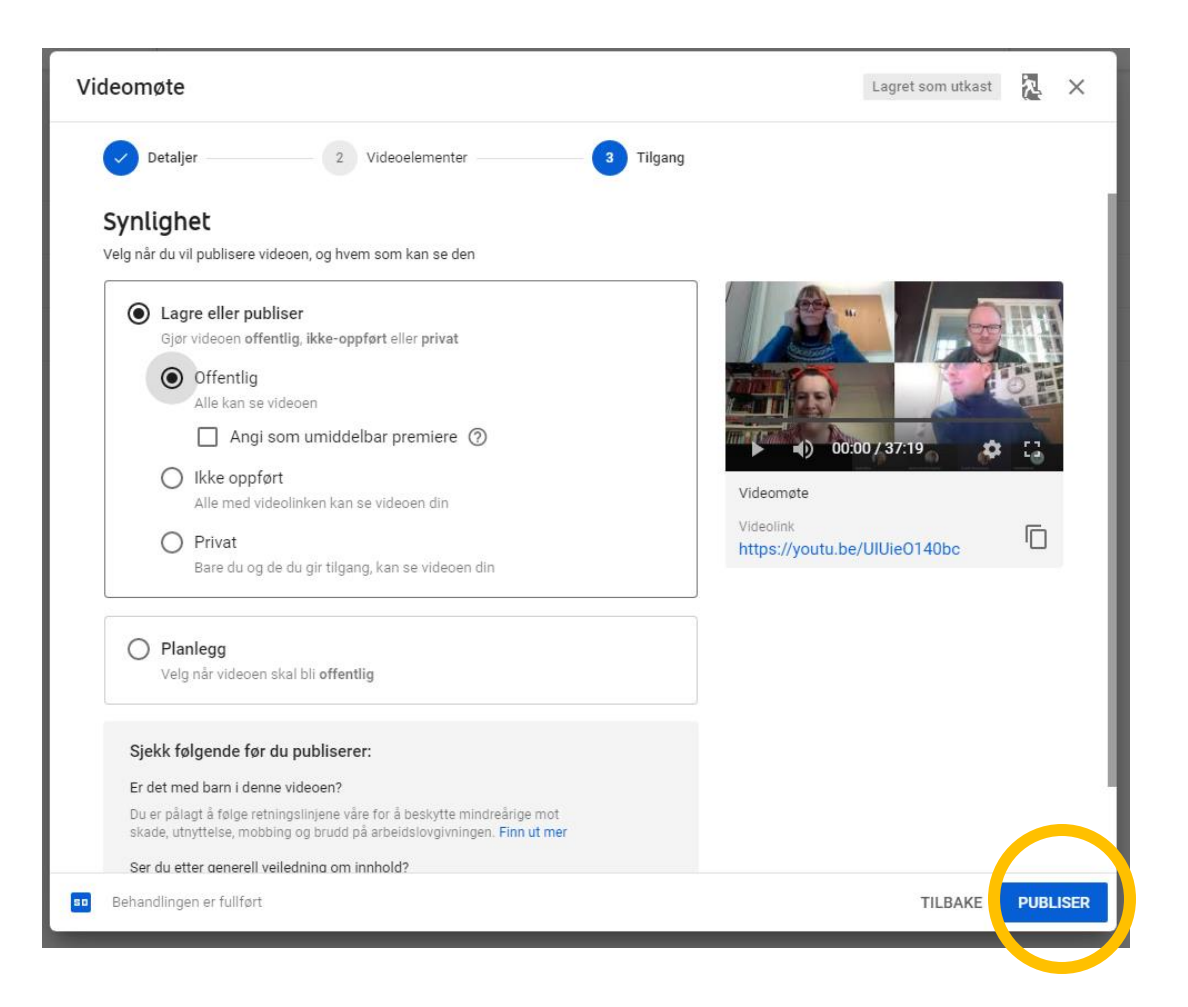

- Del videoen med andre
- Trykk på dei tre prikkane (alternativ), og velg Hent en link som kan deles
- Linken blir så automatisk kopiert, som du kan lime den inn i ein epost, teams eller kvar som helst.
- Du kan alternativt opne filmen i en ny fane, og trykke påDEL under filmen.

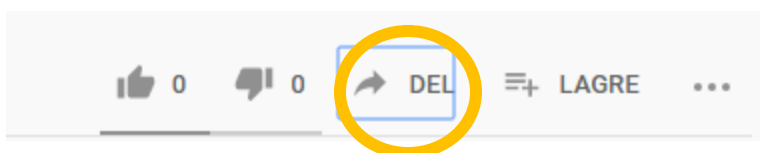

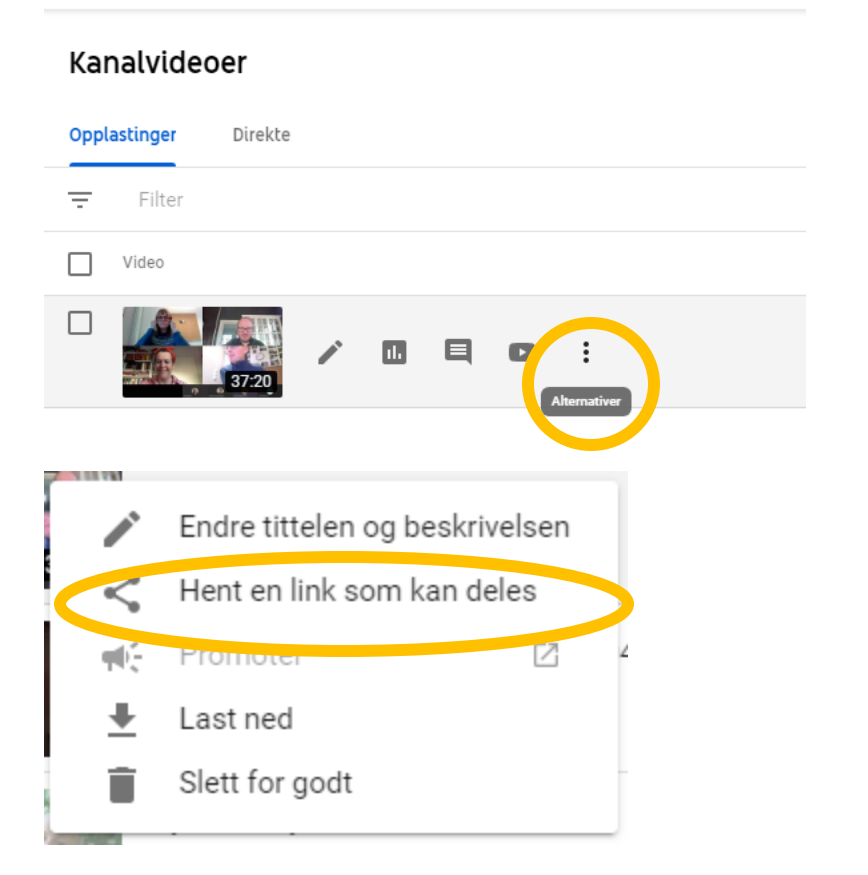

# Sende direkte på Youtube

Umiddelbar sending – med bruk av innebygd kamera på dataen

- Gå til Youtube.com
- Vel LOGG PÅ oppe i høgre hjørne
- Logg inn med ein gmail-konto, eller vel OPPRETT KONTO for å lage konto.

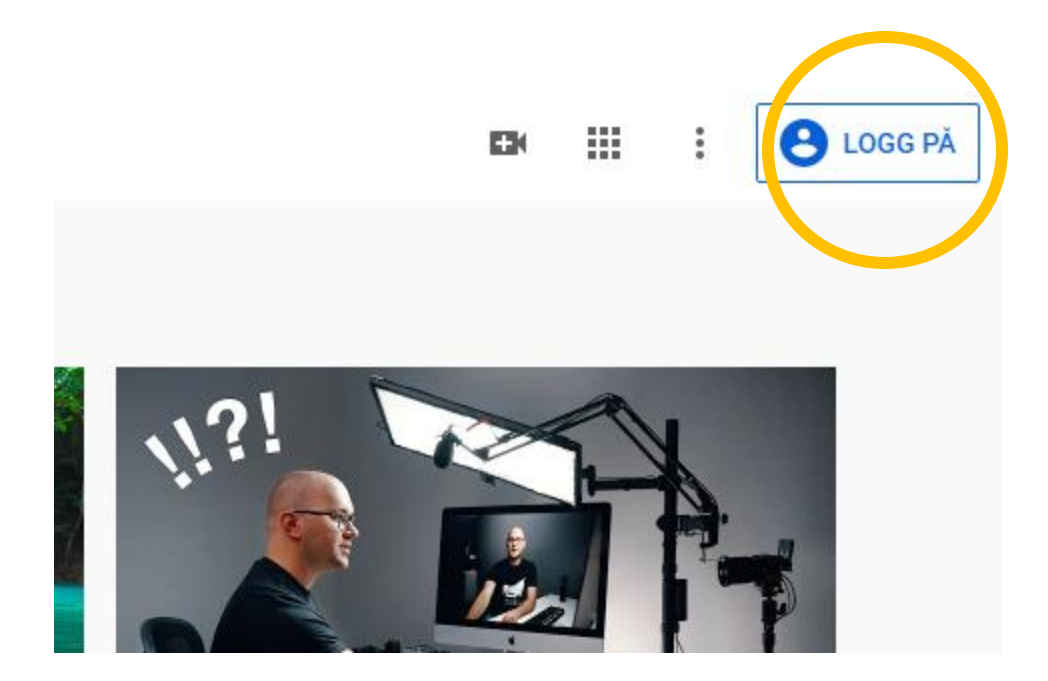

- Trykk på Kamerasymbolet med plussikon på (Opprett video/innlegg).
- Vel Send direkte

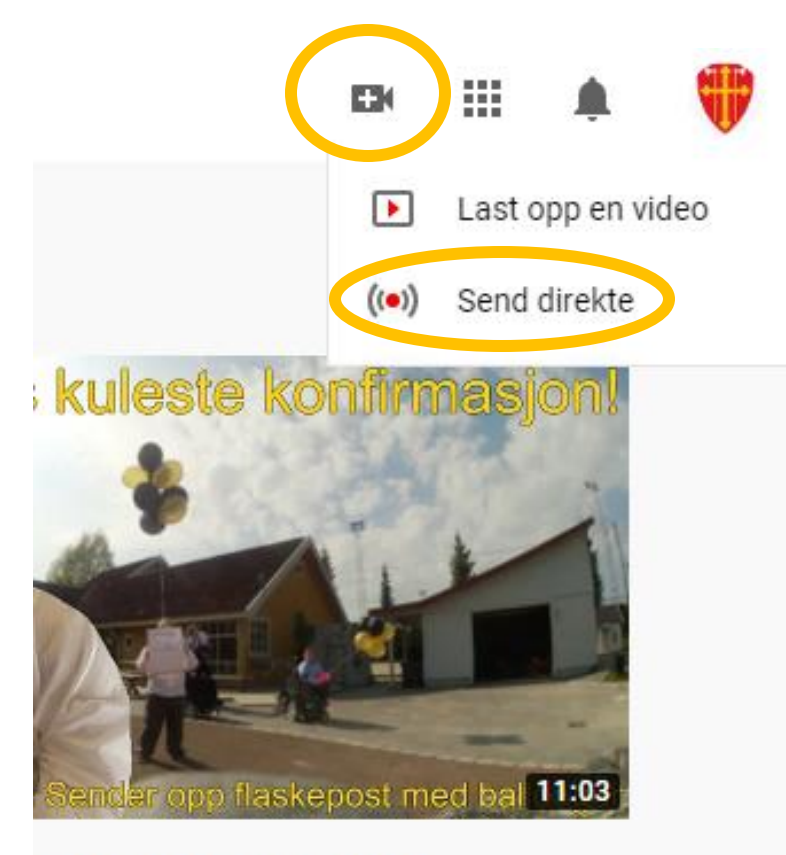

s kuleste konfirmasjon!!

g Simen ganger • for 3 år siden

rettimenenT levO

#### • Trykk på **NETTKAMERA** øvst på skjermen

| ▶ Studio                                     | NETTKAMERA SEND DIREKTE ADMINISTRER                                                                                                    |      | <b>()</b> |
|----------------------------------------------|----------------------------------------------------------------------------------------------------|------|-----------|
|                                              |                                                                                                    |      |           |
|                                              | Ny direktesending med samme innstillinger som sist                                                                                                    |      |           |
| INNSTILLINGER FOR DIREKTESENDINGER ANALYTICS | Du kan opprette en ny direktesending ved å kopiere strømme- og<br>tilgangsinnstillinger og informasjon (f.eks. tittel og kategori) fra en tidlig<br>fullført direktesending. Finn ut mer | gere |           |
|                                              | Informasjonsmøte<br>Sendt 30. mars 2020 kl. 04:30 (GMT-7)<br>Mevo kamera (Variabel)<br>NY SENDING KOPIÉR OG OPP                                                                          | RETT |           |
|                                              |                                                                                                    |      |           |

| Inf   | ormasjon om nettkamerasending               |  |
|-------|---------------------------------------------|--|
| Skri  | iv inn en tittel                            |  |
| Offe  | entlig                                      |  |
| Ö     | Send senere                                 |  |
| Mål   | lgruppe                                     |  |
| Er de | enne videoen laget for barn? (obligatorisk) |  |

Uansett hvor i verden du befinner deg, er du juridisk forpliktet til å overholde Children's Online Privacy Protection Act (COPPA) og/eller annen lovgivning. Du er pålagt å gi oss beskjed om hvorvidt videoene dine er laget for barn. Hva er innhold laget for barn?

- 🔘 Ja, den er laget for barn
- 🔘 Nei, den er ikke laget for barn
- Aldersbegrensning (avansert)

FLERE ALTERNATIVER

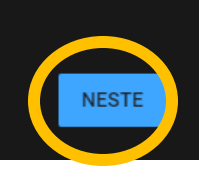

- Skriv inn tittel for sendingen
- Vel om sendinga skal vere offentleg, ikkje oppført eller privat
- Kryss av på NEI, den er ikke laget for barn
  - Sjølv om born kan sjå sendinga, så er den ikkje laga FOR barn

#### **Offentlig** Alle kan søke etter og se **Ikke oppført** Alle som har linken, kan se

Privat Bare du kan se

- Når du trykker på NESTE vil kameraet ta eit bilete med kameraet som vert førehandsvising av sendinga.
- Trykk på **DEL** for å kopiere link som kan sendast til publikum
- Når dette er gjort, trykk på **SEND DIREKTE**

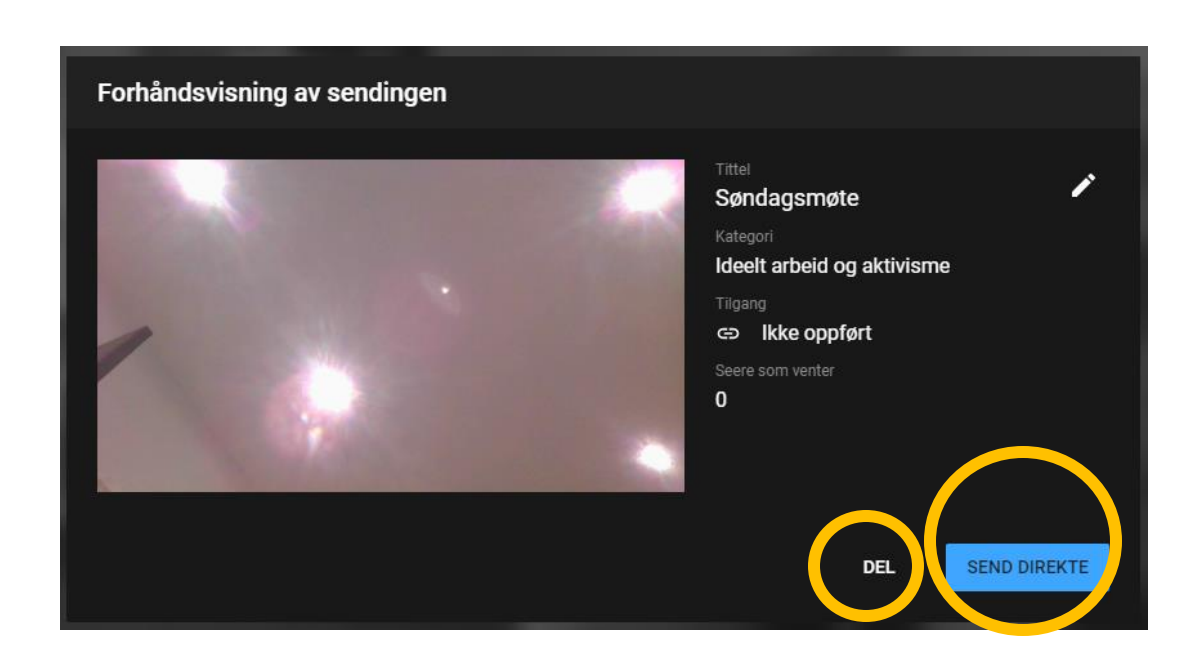

- Undervegs i sendinga kan du følge med i kommentarfelt/ direktechat til høgre i vindauget
- Oppe i venstre hjørne kan du sjå kor mange som følger med på sendinga

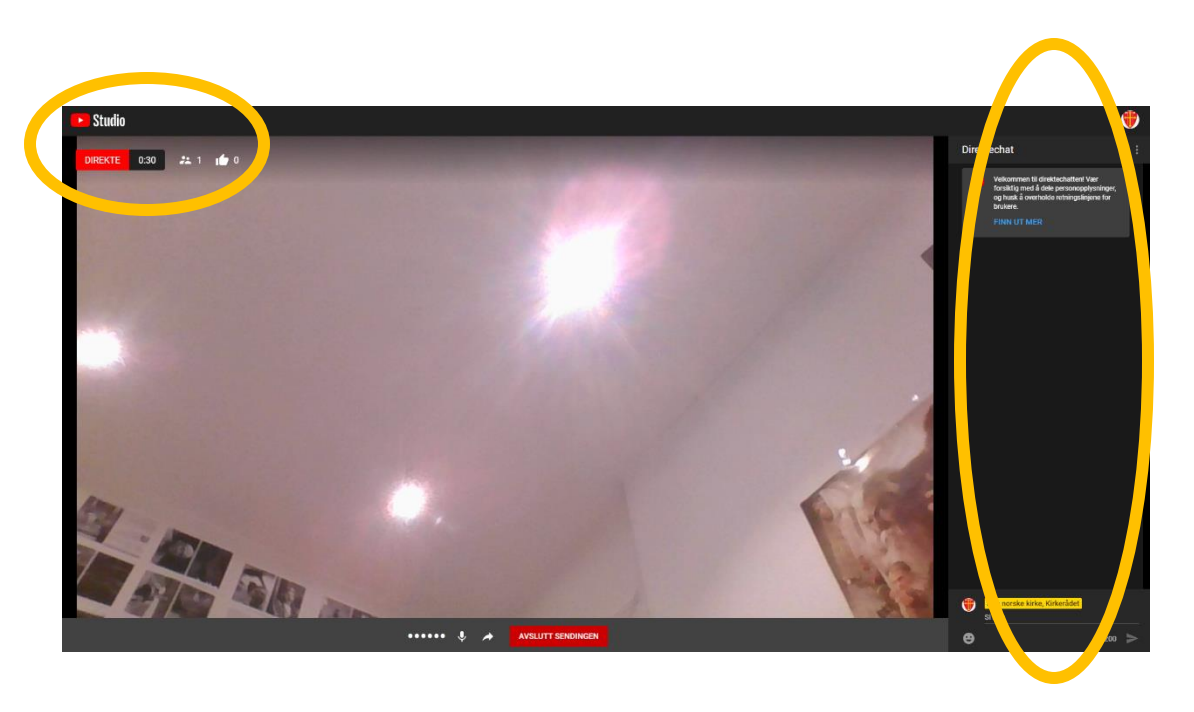

- Undervegs kan du hente link som kan delast med publikum, ved å trykke på Del-pila i menyen midt på skjermen nede
- Når du er ferdig med direktesendinga, trykk AVSLUTT SENDINGEN
- I neste vindauge, trykker du på LUKK

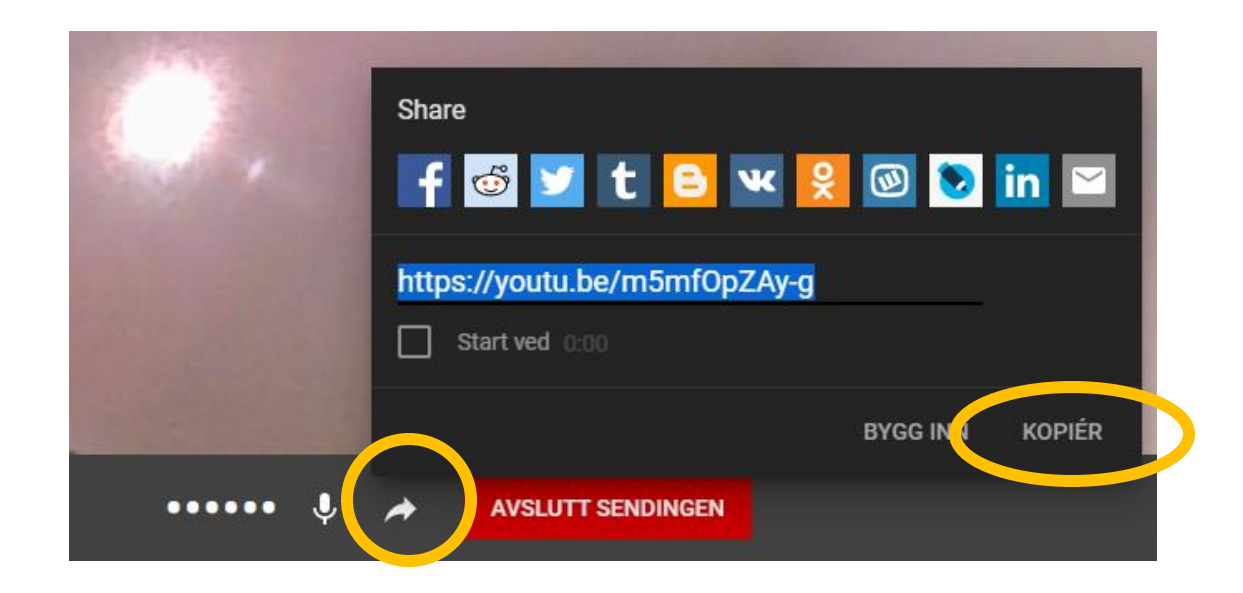

Planlegg direktesending så du får sendt ut link god tid i forveien, med bruk av innebygd kamera

- Gå til Youtube.com
- Vel LOGG PÅ oppe i høgre hjørne
- Logg inn med ein gmail-konto, eller vel OPPRETT KONTO for å lage konto

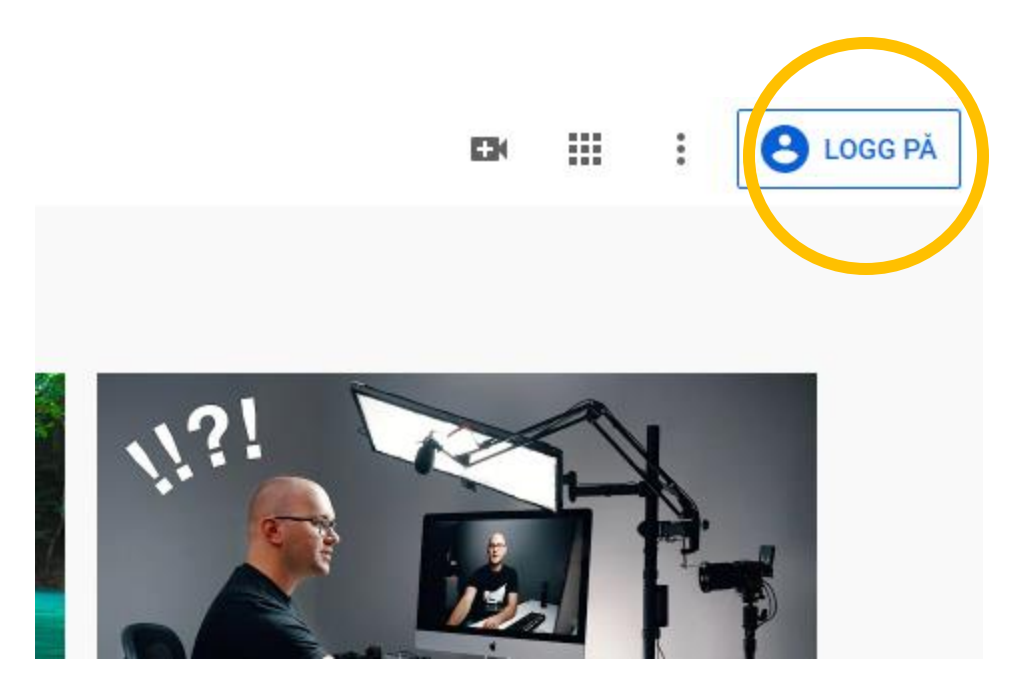

- Trykk på Kamerasymbolet med plussikon på (Opprett video/innlegg)
- Vel Send direkte

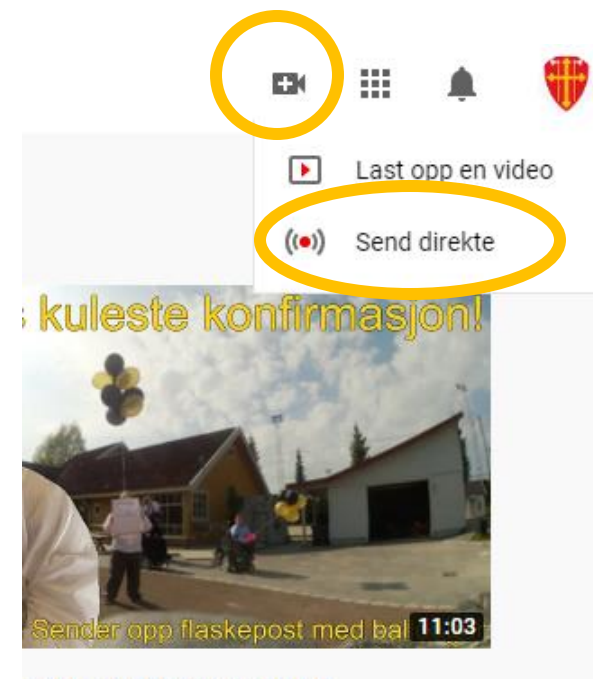

s kuleste konfirmasjon!! g Simen ganger • for 3 år siden

क्यींगह्यास्त्री विप्र

#### • Trykk på **NETTKAMERA** øvst på skjermen

| Studio                                       | NETTKAMERA SEND DIREKTE ADMINISTRER                                                                                       | ۲ |
|----------------------------------------------|----------------------------------------------------------------------------------------------------|---|
|                                              |                                                                                                    |   |
|                                              |                                                                                                    |   |
|                                              |                                                                                                    |   |
|                                              |                                                                                                    |   |
| INNSTILLINGER FOR DIREKTESENDINGER ANALYTICS |                                                                                                    |   |
|                                              | tilgangsinnstillinger og informasjon (f.eks. tittel og kategori) fra en tidligere<br>fullført direktesending. Finn ut mer |   |
|                                              | Sendt 30. mars 2020 kl. 04:30 (GMT-7)                                                                                     |   |
|                                              |                                                                                                    |   |
|                                              | NY SENDING KOPIÉR OG OPPRETT                                                                                              |   |

| Informasjon om nettkamerasending                                                                                                    |
|----------------------------------------------------------------------------------------------------|
| Skriv inn en tittel                                                                                                    |
| Offentlig -                                                                                                    |
| Send senere                                                                                                    |
| Målgruppe                                                                                                    |
| Er denne videoen laget for barn? (obligatorisk)                                                                                                    |
| Uansett hvor i verden du befinner deg, er du juridisk forpliktet til å overholde Children's<br>Online Privacy Protection Act (COPPA) og/eller annen lovgivning. Du er pålagt å gi oss<br>beskjed om hvorvidt videoene dine er laget for barn. Hva er innhold laget for barn? |
| 🔘 Ja, den er laget for barn                                                                                                    |
| Nei, den er ikke laget for barn                                                                                                    |
| <ul> <li>✓ Aldersbegrensning (avansert)</li> </ul>                                                                                                    |
| FLERE ALTERNATIVER                                                                                                    |
| NESTE                                                                                                    |

- Skriv inn tittel for sendinga
- Vel om sendinga skal være offentlig, ikkje oppført eller privat

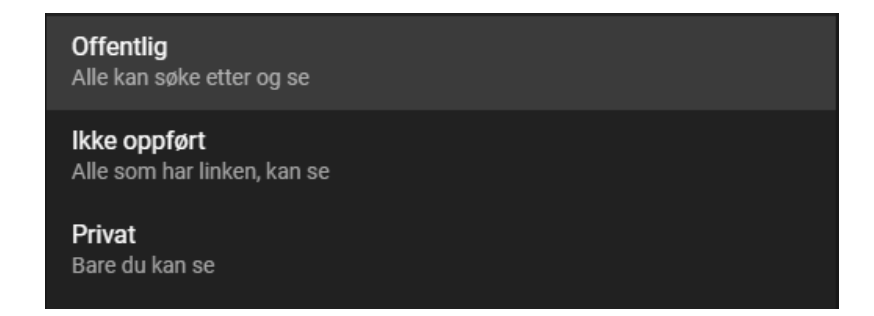

- Merk av på Send senere, og vel tidspunkt for direktesending
- Kryss av på NEI, den er ikke laget for barn
  - Sjølv om barn kan sjå sendinga, så er den ikkje laga FOR born

- Når du trykker på NESTE vil kameraet ta eit bilete med kameraet som er førehandsvising av sendinga.
- Trykk på **DEL** for å kopiere link som kan sendast til publikum
- Når dette er gjort, trykk på
   Ferdig for å «lagre» sendinga

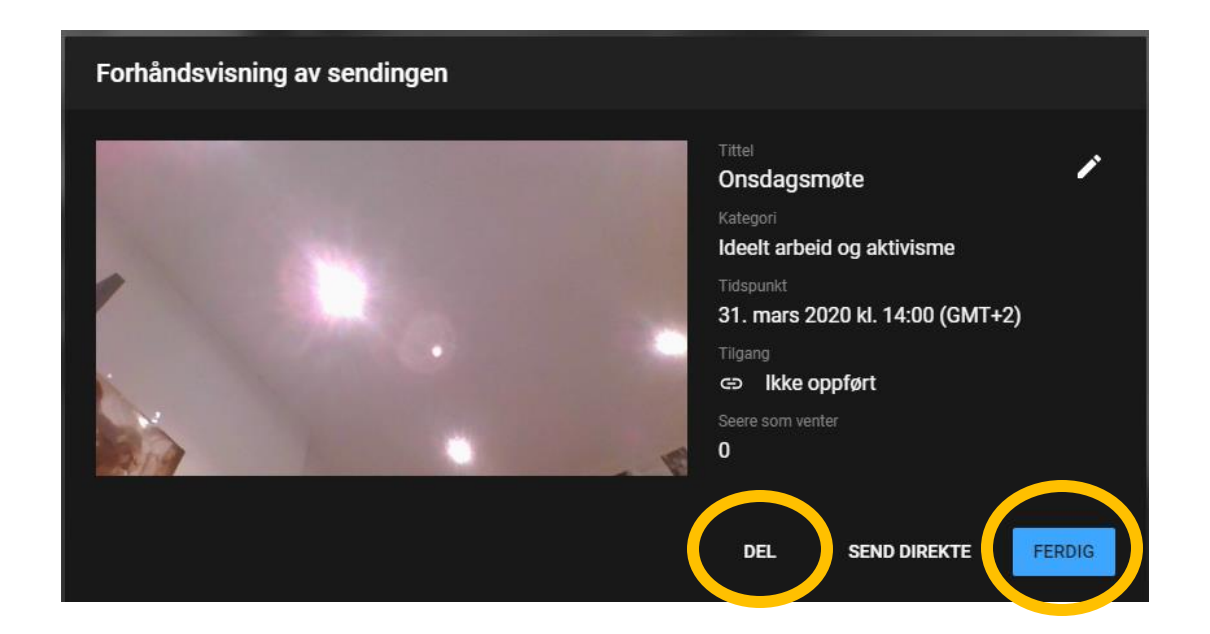

- Når tidspunktet for direktesending har kome: Gå til youtube.com
- Trykk på Kamerasymbolet med plussikon på (Opprett video/innlegg).
- Vel Send direkte

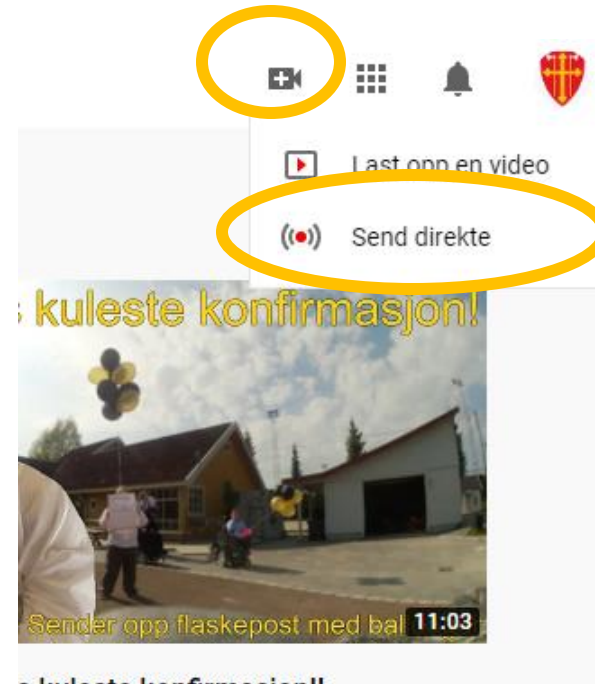

s kuleste konfirmasjon!! g Simen ganger ∙ for 3 år siden

reddinement leud

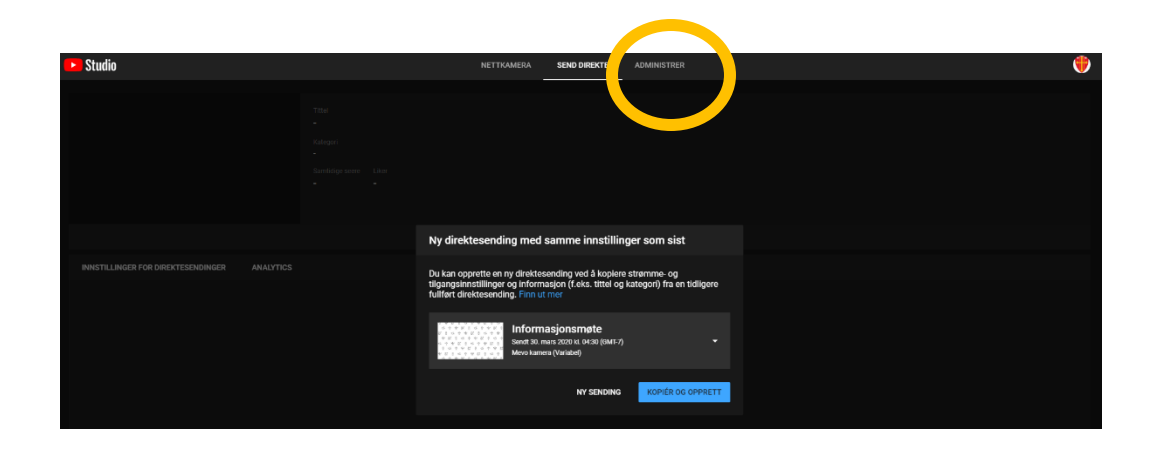

| Direktesending                                                                                                    |                                                                                                    | Dato                             | Synlighet      | Seere under direktesending |
|----------------------------------------------------------------------------------------------------|----------------------------------------------------------------------------------------------------|----------------------------------|----------------|----------------------------|
| Kommer                                                                                                    |                                                                                                    |                                  |                |                            |
| (•) Kommer                                                                                                    | Onsdagsmøte<br>Legg til en beskrivelse                                                                                                    | 31. mar. 2020<br>Planlagt        | 🐼 Ikke oppført |                            |
| (•) Kommer                                                                                                    | testttt<br>Legg til en beskrivelse                                                                                                    | <b>31. mar. 2020</b><br>Planlagt | ikke oppført   |                            |
| Informasjonsmøte                                                                                                    | Informasjonsmøte 1. april kl 09.00<br>Informasjonsmøte for alle tilsette i Den norske<br>kyrkja. Møtet blir leia av konstituert preses, Atl | 1. apr. 2020<br>Planlagt         | 🐼 Ikke oppført |                            |
| d + + & &      d + + & &        x + &      d + + &        x + &      d + + &        + &      d + + &        + &      d + + &        + &      d + + &        + &      d + + &        + &      d + + &        + &      d + + &        + &      d + + &        + &      d + + &        + &      d + + &        + &      d + + &        + &      d + + &        + &      d + + &        + &      d + + & | Informasjonsmøte testteses<br>Informasjonsmøte om kyrkja sin<br>kommunikasjon i tida som har vore og i tida                                 | 9. apr. 2020<br>Planlagt         | 🐼 Ikke oppført |                            |
|                                                                                                    |                                                                                                    | Antall rader per side:           | 10             | i (                        |
|                                                                                                    |                                                                                                    |                                  |                |                            |

 Trykk på ADMINISTRER øvst på skjermen

• Klikk på det aktuelle møtet i lista

- Trykk på DEL for å kopiere link som kan sendes til publikum, dersom dette ikkje er gjort
- Når dette er gjort, trykk på **SEND DIREKTE**

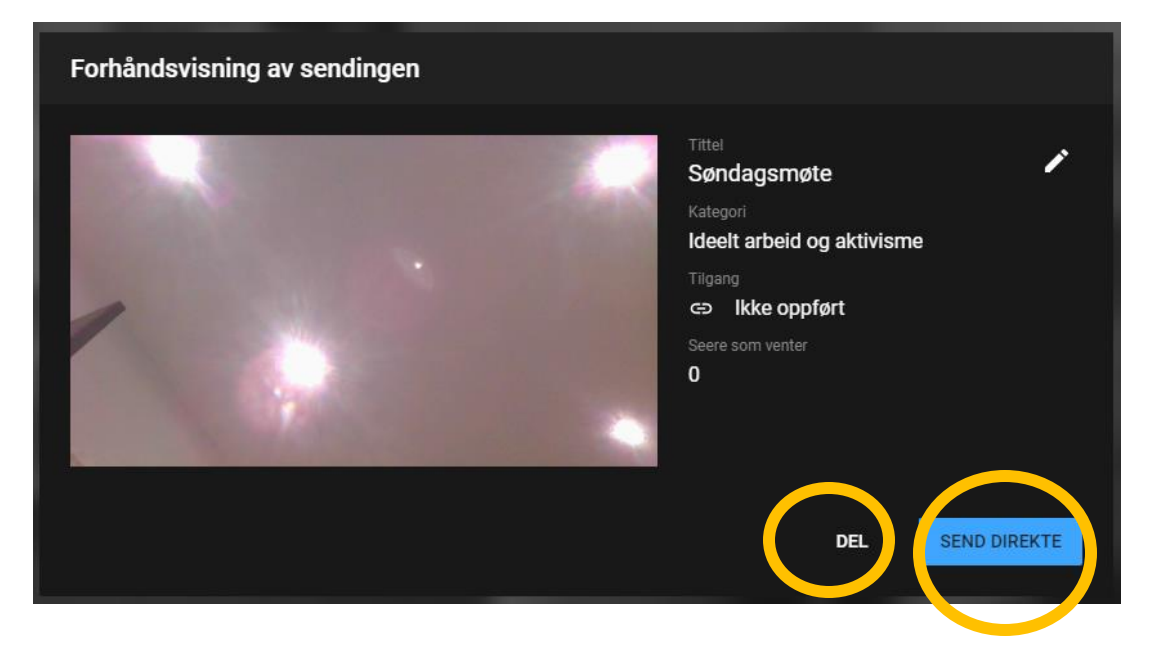

- Undervegs i sendinga kan du følge med i kommentarfelt/ direktechat til høgre i vindauget.
- Oppe i venstre hjørne kan du sjå kor mange som følger med på sendinga.

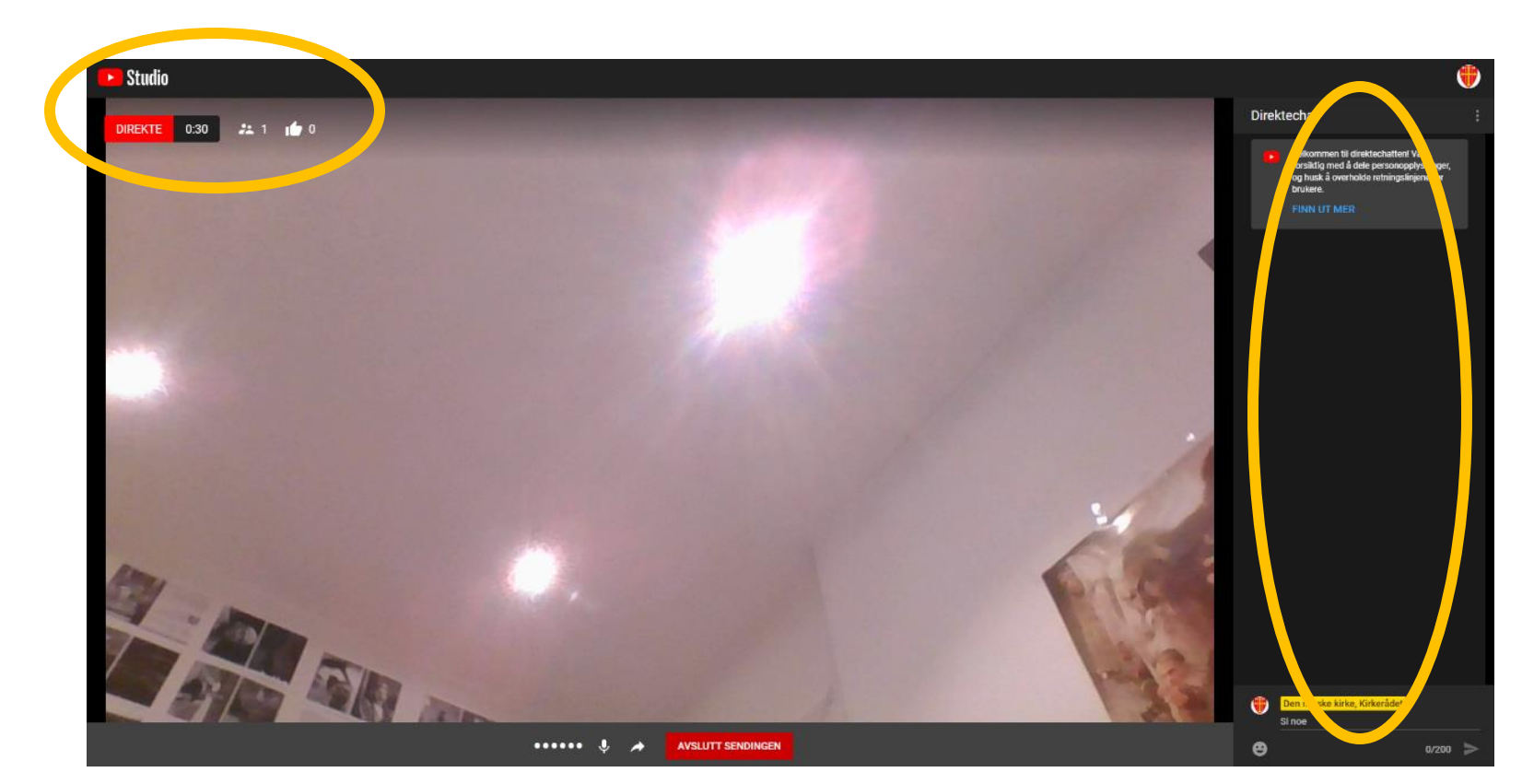

- For å få dele link undervegs i møtet: trykk på Del-pila i menyen midt på skjermen nede
- Når du er ferdig med direktesendinga, trykk AVSLUTT SENDINGEN
- I neste vindauge, trykker du på LUKK

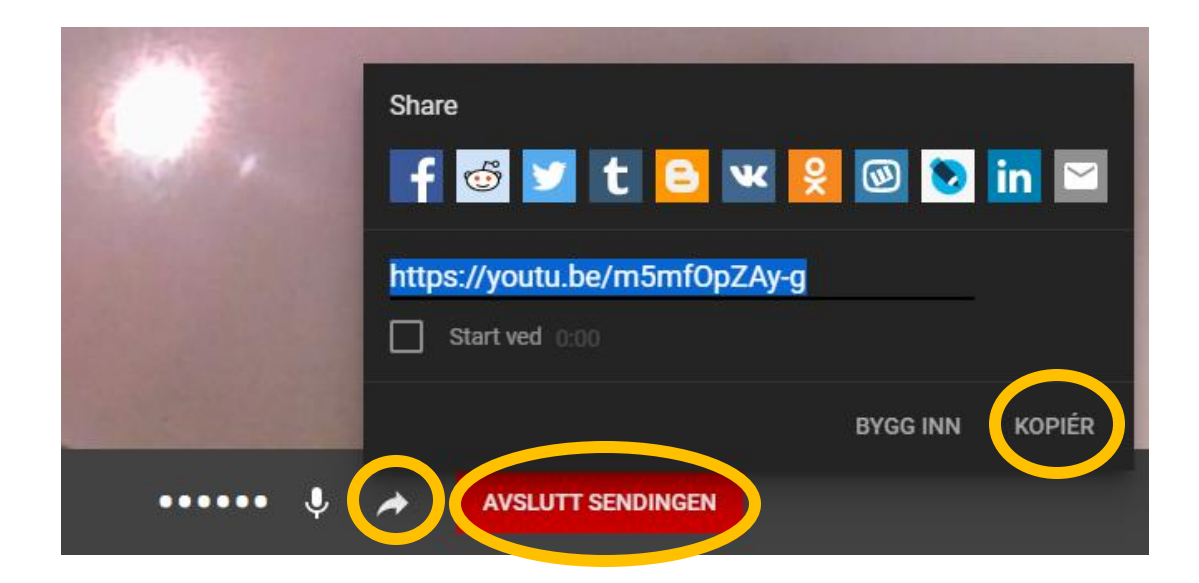

## Bruke eksternt kamera

Du kan koble til eit eksternt kamera å nytte dette for direktesending, men her finst det mange ulike variantar, og det er vanskeleg å seie noko generelt.

#### Koble til kamera via strømmeprogram

- Vel **SEND DIREKTE** i menyen øverst (ikkje nettkamera). Legg inn info om tittel og tidspunkt.
- Dersom du har eit kamera som strømmar over nett, eller programvare for strømming, må du i dette programmet velje strømming til RTMP.
- På Youtube får du opp URL-adresse og strømmenøkkel, som må leggast inn i RTMP-strømmeprogrammet.

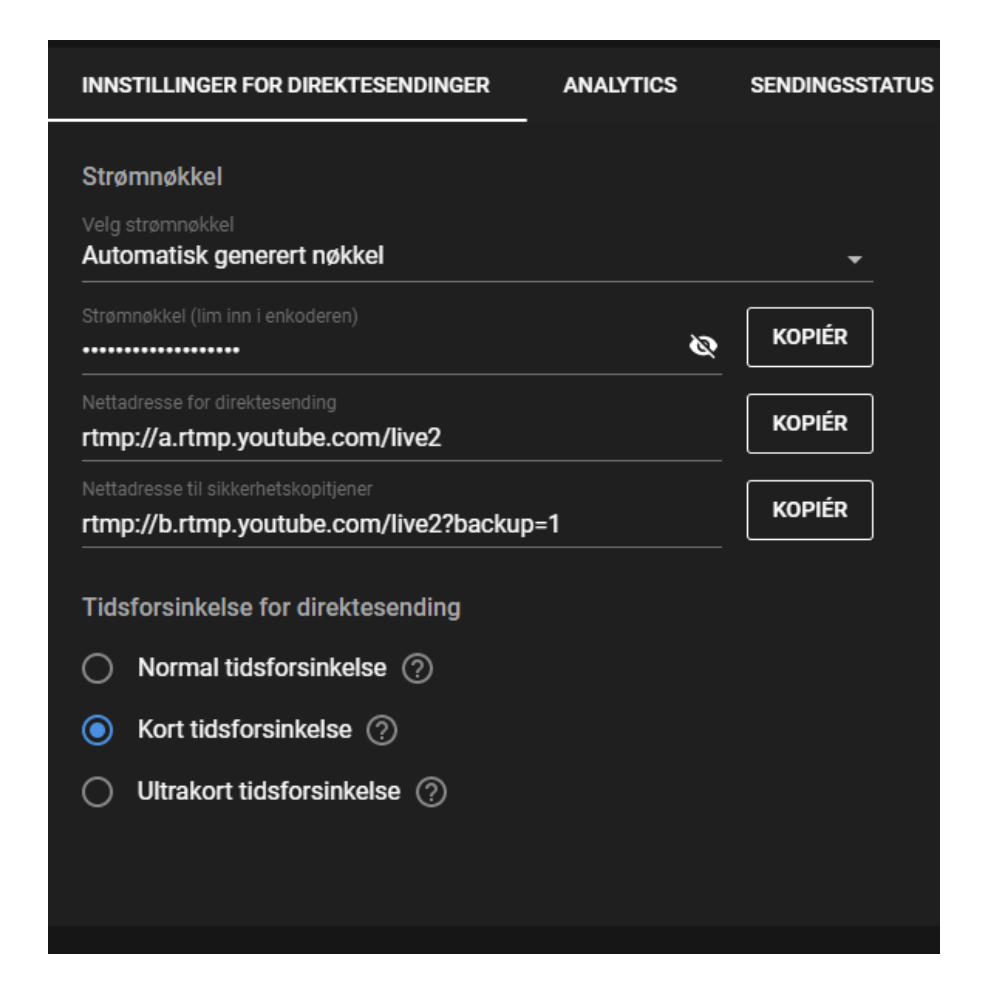

#### Koble til kamera via USB

- Følg framgangsmåten for ei ordinær direktesending.
- Ved å trykke på Flere alternativer vil du få opp valg av kamera og mikrofon. Under kamera-fanen vil du finne kameraet dersom det er kobla til og installert riktig.

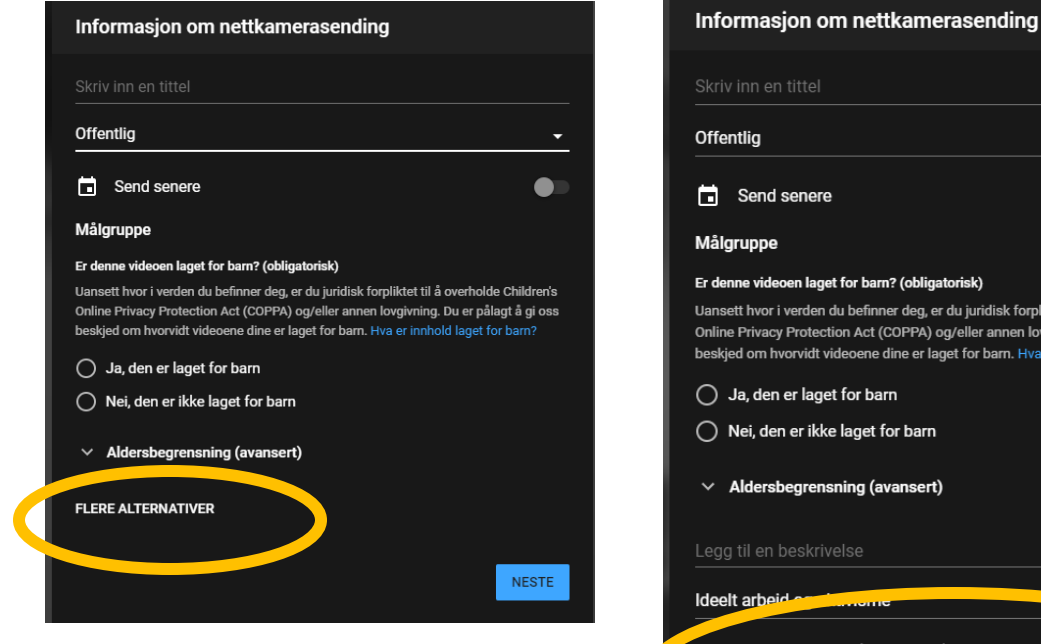

| Offentlig                                                                                                    | -                                            |
|----------------------------------------------------------------------------------------------------|----------------------------------------------|
| Send senere                                                                                                    |                                              |
| Målgruppe                                                                                                    |                                              |
| Er denne videoen laget for barn? (obligatorisk)                                                                                                    |                                              |
| Uansett hvor i verden du befinner deg, er du juridisk forpliktet til å overhol<br>Online Privacy Protection Act (COPPA) og/eller annen lovgivning. Du er på<br>beskjed om hvorvidt videoene dine er laget for barn. Hva er innhold laget f | de Children's<br>ilagt å gi oss<br>for barn? |
| 🔘 Ja, den er laget for barn                                                                                                    |                                              |
| 🔿 Nei, den er ikke laget for barn                                                                                                    |                                              |
| <ul> <li>Aldersbegrensning (avansert)</li> </ul>                                                                                                    |                                              |
| Legg til en beskrivelse                                                                                                    |                                              |
| Ideelt arbeid en chumome                                                                                                    | •                                            |
| HP HD Camera (04ca:7063)                                                                                                    | •                                            |
| Standard - Intern mikrofon (Conexant ISST Audio)                                                                                                    |                                              |
|                                                                                                    |                                              |
|                                                                                                    |                                              |
|                                                                                                    | NEOTE                                        |
|                                                                                                    | NESTE                                        |